## HOW TO ACCESS YOUR TIMETABLE ON ONESCHOOL

<u>Step 1:</u> Log onto OneSchool using the following website: <u>https://oslp.eq.edu.au</u> or from the school website: <u>https://ipswichshs.eq.edu.au</u> under links:

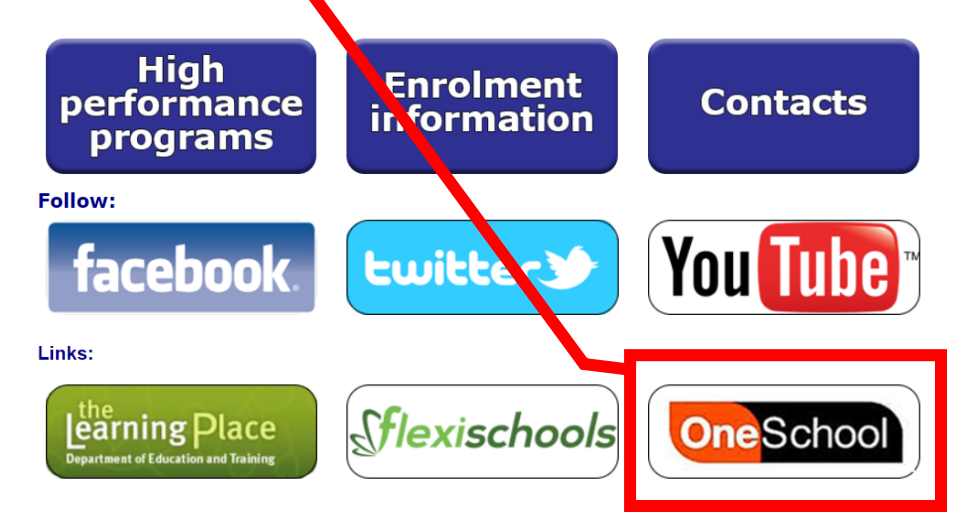

Step 2: Type in your 'School Logon ID' and 'Password' and select "Login"

| Logon ID           |       |  |
|--------------------|-------|--|
| Password           |       |  |
| Change my password |       |  |
|                    | Login |  |

Step 3: If this is the first time you have logged on, you will be asked to read and accept the conditions of use

<u>Step 4:</u> From the Available Reports/Letters... drop down menu select "Student

Timetable – Weekly"

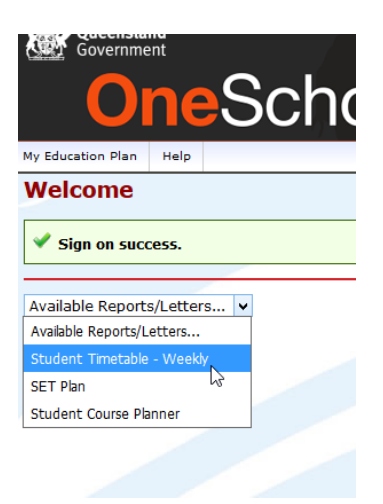

The timetable will open. The format is the same that you receive at school